# **Tutorial acceso a libros BIDI**

### 1. Acceder a **bibliotecas.uncu.edu.ar**

| <ul> <li>C</li> <li>B bibliotecas.uncuyo.edu.ar</li> <li>Nueva pestaña</li> <li>wax Iniciar seión   Wix</li> <li>Selector de Color</li> <li>Web Color Chart</li> <li>Video Recorder gra</li> <li>Design TI</li> </ul> | 🖻 🎓 📀 🍀 🔤 🛦 🌸 🖬<br>Thinking en 🗯 Library Genesis 强 Karger 💦 TURBOSTEPS 💥 Campus Virtual - Si                                                                     |
|----------------------------------------------------------------------------------------------------|----------------------------------------------------------------------------------------------------|
| BIBLIOTECAS<br>.uncuyo.edu.ar                                                                                                    | Setema Integrado<br>de Documentación                                                                                                    |
| / Buscar / Repositorio / Consultas / Bibliotecas /                                                                                                    | Novedades / (f) 오                                                                                                    |
| REAPERTURA DE LAS BIBLIOTE                                                                                                    | CAS                                                                                                    |
| Explorá libros, revistas y artículos en las bibliotecas de la<br>UNCuyo<br>Buscar                                                                                                    | Metabuscador Argentino de Ciencia y<br>Tecnología.<br>Acceso a bases de datos nacionales e<br>internacionales por suscripción del<br>MINCyT y en Acceso abierto. |

## 2. Clic en **explorar recursos**

|                     | Buscar |  |
|---------------------|--------|--|
| > Explorar recursos |        |  |

### 3. Acceder al sistema

|                 | IOTECAS<br>yo.edu.ar                                                 | ◆ <u>)Entrar</u> Lenguaje ▼ |
|-----------------|----------------------------------------------------------------------|-----------------------------|
| Catálogo UNCuyo | Biblioteca Digital Libros de Acceso Abierto eLibro Revistas en línea |                             |
|                 | Todos los Campos 👻 🛛 Buscar Avanzado                                 |                             |

Bienvenidos al explorador de recursos de información de la Universidad Nacional de Cuyo

En este sitio encontrará todos los recursos de información administrados por el SID

<u>Ayuda en línea</u>

| F | n | t | ra | r |
|---|---|---|----|---|
| - |   |   |    |   |

| Para conseguir una cuenta de us                                                                                                    | uario debe ser socio de la | s bibliotecas de la UNCu | yo.                            |
|----------------------------------------------------------------------------------------------------|----------------------------|--------------------------|--------------------------------|
| Cómo asociarse?                                                                                                    |                            |                          |                                |
| Correo electrónico:                                                                                                    |                            |                          |                                |
| abruno@fcm.uncu.edu.ar                                                                                                    |                            |                          |                                |
| Contraseña:                                                                                                    |                            |                          |                                |
|                                                                                                    |                            |                          |                                |
| Entrar No recuerdo mi clave                                                                                                    |                            |                          |                                |
| Catálogo UNCuyo         Biblioteca Digital         Libros de Acceso Abierto           Todos los Campos         Q Buscar         Ava | eLibro Revistas en línea   |                          |                                |
| Su cuenta / Perfil                                                                                                    |                            |                          |                                |
| Su Perfil                                                                                                    |                            |                          | Jsuario                        |
| Nombre:                                                                                                    | ANDREA PAULA               |                          | A BRUNO, ANDREA PAULA          |
| Apellido                                                                                                    | BRUNO                      |                          | ★ <u>Favoritos</u>             |
| Correo Electrónico:                                                                                                    |                            |                          | Copias Prestadas               |
|                                                                                                    |                            |                          | D Historial de Préstamos       |
| Perfíl del Catálogo de la Biblioteca                                                                                                |                            |                          | 📕 Turno sala lectura           |
| Nombre:                                                                                                    | ANDREA PAULA               |                          | 🖪 Carnet Digital               |
| Apellido:                                                                                                    | BRUNO                      | ſ                        | Suscripciones digitales        |
| Dirección 1:                                                                                                    |                            |                          | P Para v Reclamos              |
| Dirección 2:                                                                                                    |                            |                          | Cur Récevedes Cuestadas        |
| Código Postal:                                                                                                    |                            |                          | <u>Sur pusquedas Guardadas</u> |
| =                                                                                                    |                            |                          | le <u>Sal</u>                  |

### Suscripciones activas para BRUNO, ANDREA PAULA

| eLibro                           | Activo hasta 30/11/2022 acceso por cat |
|----------------------------------|----------------------------------------|
| BIDI 2022                        | Activo hasta 30/11/2022 Acceder        |
| Volver al explorador de recursos |                                        |

### Medicina

#### VER MÁS

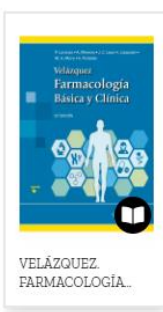

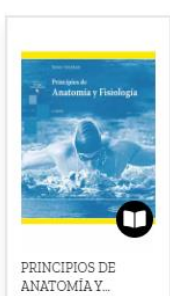

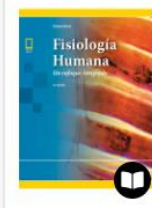

FISIOLOGÍA HUMANA: UN...

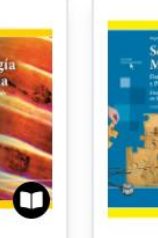

SEMIOLOGIA MEDICA

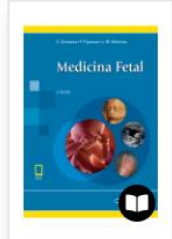

MEDICINA FETAL

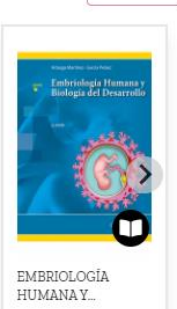

VER CATÁLOGO 7 

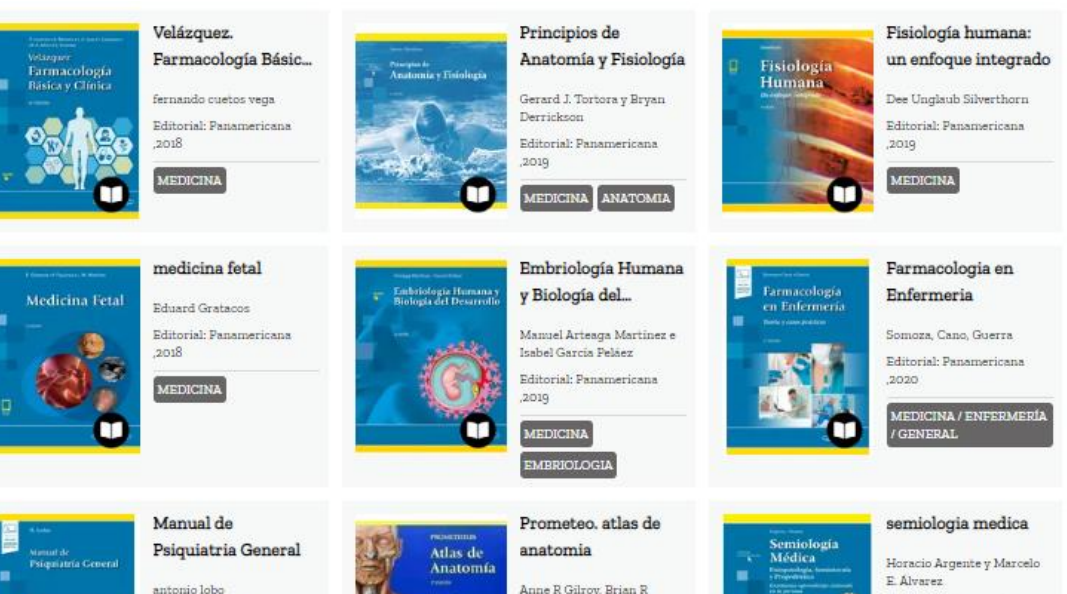

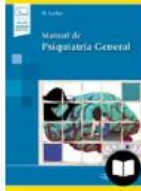

Editorial: Panamericana 2018

GEN RAL

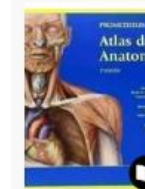

Anne R Gilroy, Brian R Editorial: Panamericana ,2013 MEDICINA

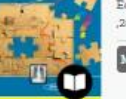

Editorial: Panamericana

MEDICINA

,2019

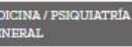

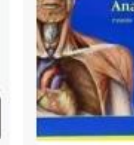

McPherson

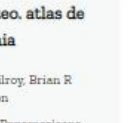

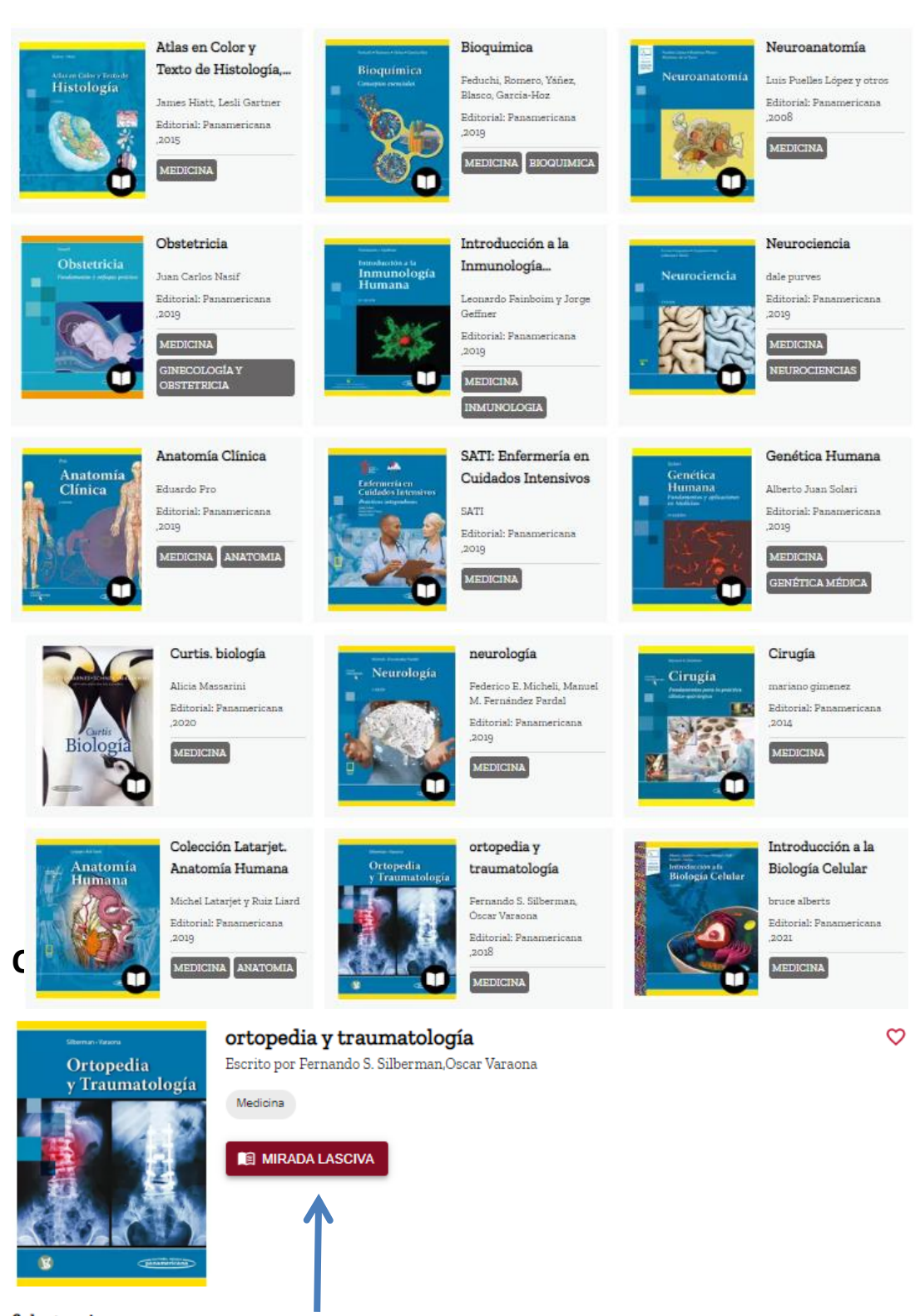

ficha tecnica Editorial: Panamericana ,2018 Período de préstamo: 3 días

Idioma: English

ISBN: 9789500695565 Formato: WEB Copias disponibles: 50

#### Reseña

Cuarta edición. Dividida en tres secciones y setenta y tres capítulos, cubre prácticamente todo el campo de la ortopedia y la traumatología que el cirujano ortopédico general necesita conocer

#### Datos del Autor

#### mis libros

| Callifatine topedia<br>3 bis topedia<br>y Traumatología | ortopedia y traumatología               | : |
|---------------------------------------------------------|-----------------------------------------|---|
|                                                         | Fernando S. Silberman, Óscar<br>Varaona | r |
| A AN                                                    | Editorial: Panamericana ,2018           | 8 |
| • •                                                     | SEGUIR LEYENDO                          |   |
|                                                         |                                         |   |

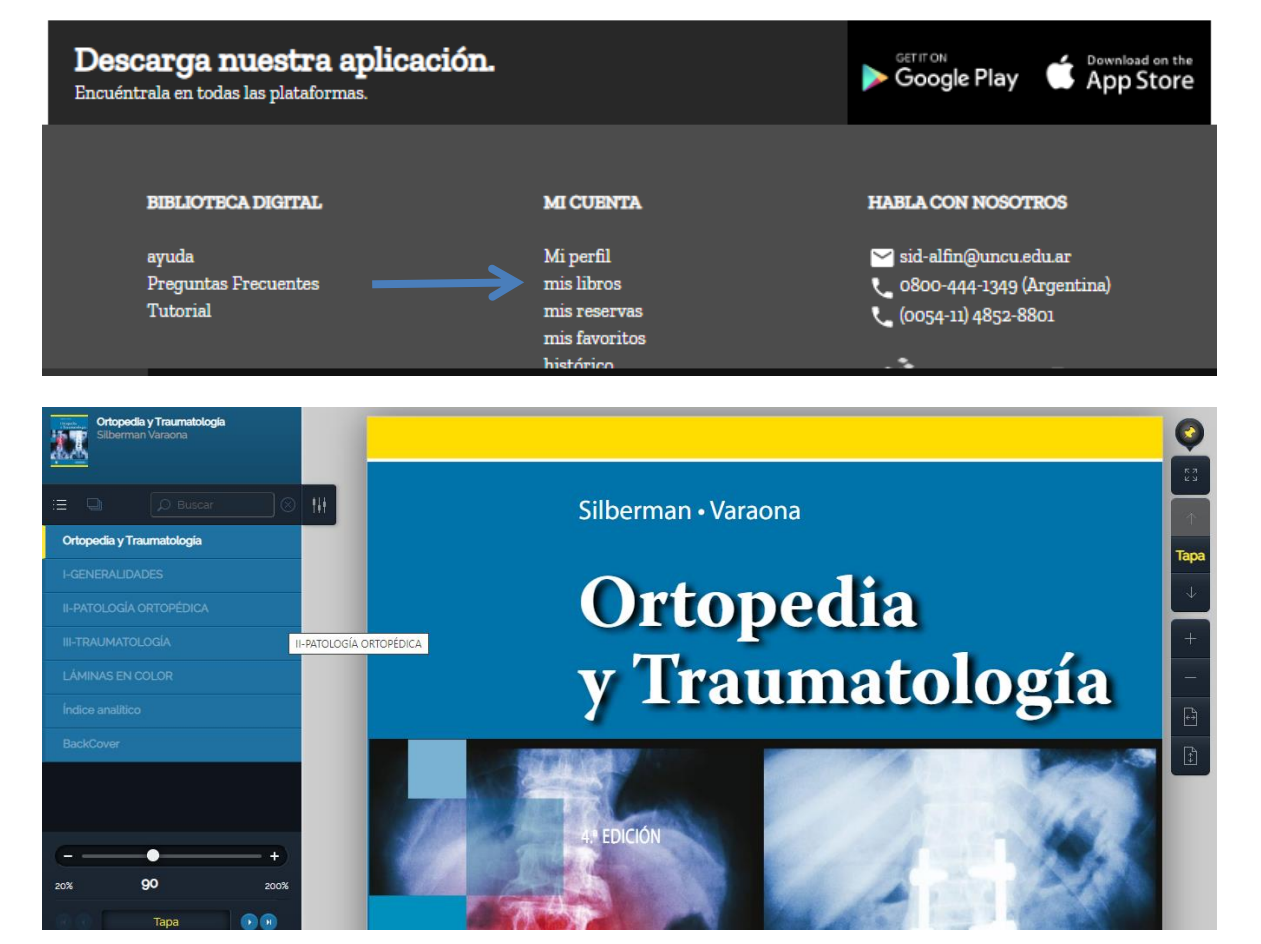

#### Se puede navegar por el índice,

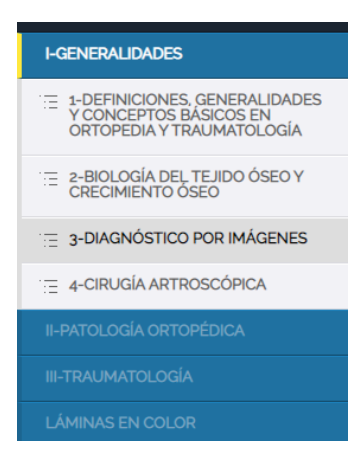

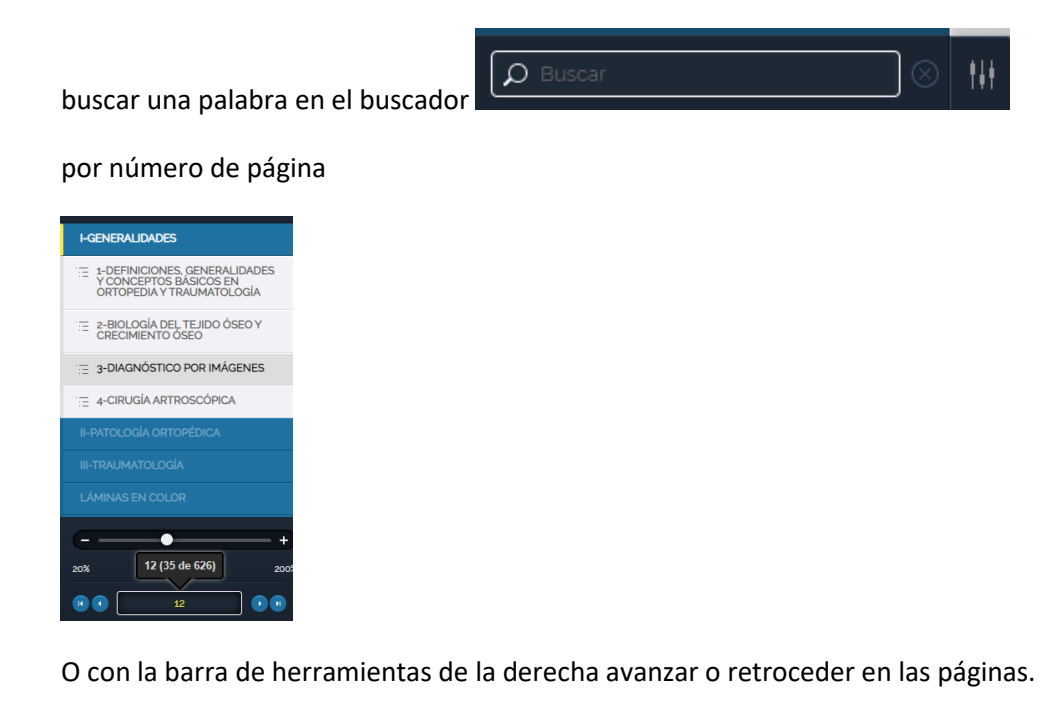

**12** → + | ‡

Q

кл КУ